# 本誌のご購入はこちら

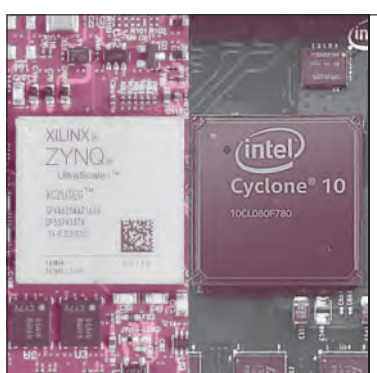

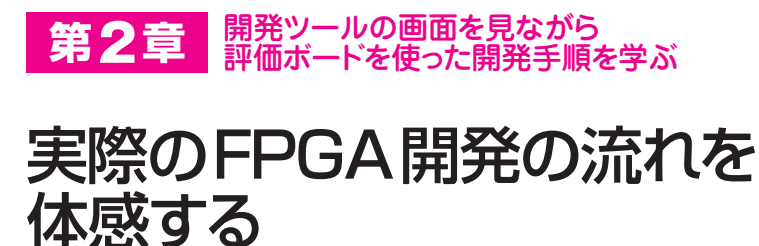

横溝 憲治 Kenji Yokomizo

FPGAの開発は、マイコンのプログラム開発とは少 し違った面があります。例えばARMマイコンのプロ グラムを開発するとき、実際に使うマイコンがどこの ベンダ製であれ、共通のARM対応Cコンパイラを使 うことができます。しかしFPGAの世界では、ベンダ ごとに開発環境が用意されています。でも安心してく ださい、どのツールも基本的な開発の流れは同じです。 今回は簡単なカウンタ回路を例題にして、FPGA業 界の2大ベンダである、インテル(旧Altera)とザイリ ンクス(AMDに買収が発表された)の両社の開発ツー

ルを使って、具体的な作業手順を解説します。

## 実際の FPGA 開発手順

#### 開発フローの概要

FPGA 開発の大まかなフローは次のようになります.

(1) 仕様作成

入出力信号や動作の確定

(2) 回路設計

RTL/回路図入力など、いくつかの方法がある (Cプログラムではソース・コード入力に相当)

- (3) シミュレーション
  設計した回路が正しく動作するか机上で動作確認
- (4) 論理合成

入力した回路情報をネットリストに変換 (Cプログラムではコンパイル動作に相当)

(5) 配置配線

ネットリストに従いFPGA内に回路を配置する (Cプログラムではリンカに相当)

(6) 実機検証

実機デバッグ,動作確認

RTL(Register Transfer Level)とは、具体的には Verilog-HDL や VHDL などの HDL(Hardware Discription Language)で記述された、論理合成可能 な回路記述ソースです、シミュレーションでもHDL を使うので、論理合成を想定したHDLソースはRTL とも呼びます(シミュレーション用に記述されたHDL は一般的に論理合成できない).また、ネットリスト とは、RTLをゲート・レベルに変換したものです.C プログラム開発がコンパイル→リンクの2段階を踏む ように、FPGA開発はRTLを論理合成→配置配線と いう2段階でFPGAに実装します.

ここまでは, FPGA入門特集の冒頭によくある説明 です. 今回はもう1歩, より具体的な事例を示して解 説します.

### 今回使用した FPGA 評価ボード

FPGAを手軽に使ってみるのであれば、まずは市販 のFPGA評価ボードがお勧めです。電源回路やスイ ッチ/LED、ダウンロード・ケーブル機能が準備され ているので、他に手配する機材も必要なく、設計した 回路を簡単に実機検証できます。今回はザイリンクス 社のAritx-7を搭載したBASYS3(Digilent社)と、イ ンテル社のMAX10を搭載したDE10-Lite(Terasic社) を使用します(**写真 1**).

#### ● より詳細な開発フロー

図1(38ページ)はより具体的な FPGA の開発フロー です. Vivado(ザイリンクス社の設計ツール)と QuartusPrime(インテル社の設計ツール,以降 Quartus)の各機能との関連も示してあります. ここ ではツールの使い方については説明しません. FPGA 開発の実際の流れがどのようなものか,感じでいただ ければと思います.

# プロジェクトの作成から シミュレーションまで

### ● 開発フロー順に機能が表示される

FPGA開発では、ツールからさまざまな機能を呼び 出して使用します.機能呼び出しは開発フローの順序 で表示されています.図2に各機能の呼び出し画面を 示します.多少の違いはありますが「論理合成→配置 配線→FPGA書き込み」という順序になっています.

設計データはタイム・スタンプで管理されていて,